# คู่มือการใช้งานเบื้องต้น

คู่มือการใช้งานนี้เป็นคู่มือการใช้งานเครื่องสแกนลายนิ้วมือ TOMURA รุ่น PS- F 130 เท่านั้น โดยแนะนำไว้อย่างคร่าว ๆ บางเมนู อาจจะไม่กล่าวถึง และเพื่อความเข้าใจที่ถูกต้องควรอ่านคู่มือก่อน และศึกษาจากตัวเครื่องประกอบกันไป

#### <u>แนะนำปุ่มกดบนตัวเครื่อง</u>

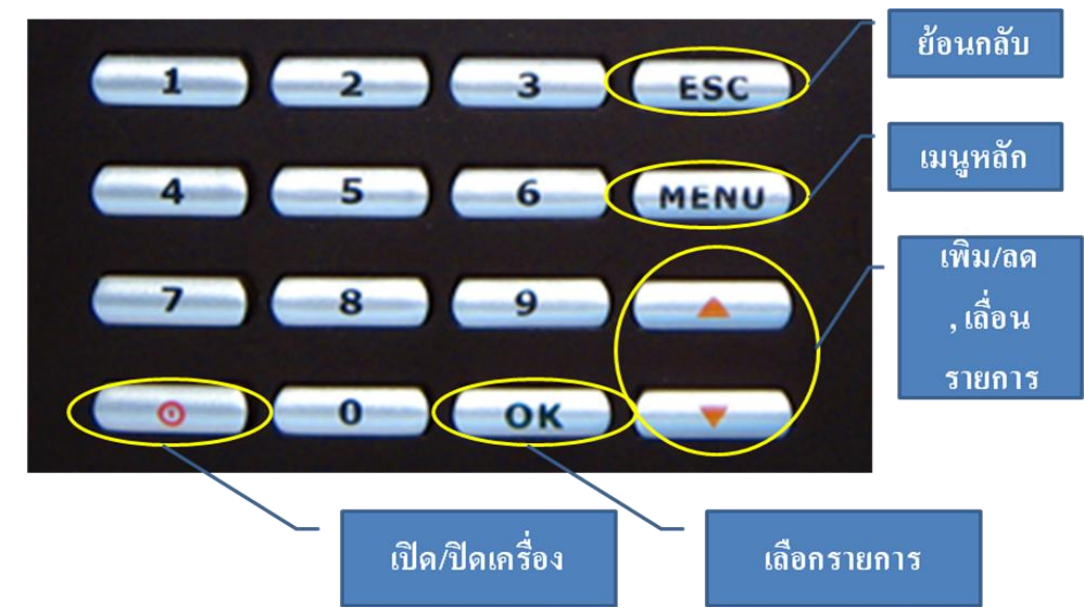

- ปุ่มกด ตัวเลข 1...0 มีไว้สำหรับใส่ค่าต่าง ๆ ที่เป็นตัวเลข
- ปุ่มเปิด / ปิด เครื่อง มีไว้สำหรับเปิด / ปิด เครื่อง
- ปุ่ม OK มีไว้สำหรับเลือกรายการหรือบันทึกรายการที่กำหนดไป
- ปุ่ม ESC มีไว้สำหรับย้อนกลับเมนูก่อนหน้านั้น หรือไม่มีการบันทึกค่าที่กำหนดไป
- ปุ่ม MENU มีไว้สำหรับเข้าสู่เมนูคำสั่งในเครื่อง
- ปุ่มเลื่อนขึ้น / ลง มีไว้สำหรับเลื่อนเพื่อเลือกรายการที่ต้องการหรือเปลี่ยนค่าจากรายการที่ที่กำหนดหรือเป็นการระบุสถานะ การลง เวลาทำงานกรณีที่ไม่ได้อยู่ในคำสั่งเมนู

# ขั้นตอนการลงทะเบียน

กดปุ่ม MENU หน้าจอแสดงผลจะมีแถบเมนูให้เลือกอยู่ 6 เมนูด้วยกัน ให้เลือกที่แถบเมนู "<u>1.ลงทะเบียน</u>"จากนั้น กดปุ่ม OK หน้าจอแสดงผลจะให้เลือกประเภทที่จะลงทะเบียนซึ่งได้แก่ <u>1.บันทึกผู้ใช้</u>, <u>2.Super Manager</u>, <u>3.บันทึกผู้ดูแล</u> เมื่อเลือกประเภทแล้ว ให้กดปุ่ม OK หน้าจอแสดงผลจะให้เลือกรูปแบบการลงทะเบียน ได้แก่ <u>1.นิ้</u>ว, <u>2.รหัสผ่าน</u>, <u>3.บัตร</u> เมื่อเลือกรูปแบบ การลงทะเบียนแล้ว ให้กดปุ่ม OK หน้าจอแสดงผลจะใชว์ ID (ตำแหน่งที่จะบันทึกลายนิ้วมือ)ขึ้นมาให้ สามารถเปลี่ยน ID ได้ตามความ ต้องการโดยกดปุ่มตัวเลขหรือปุ่มเลื่อนขึ้น-ลง เมื่อได้ตรงตามความต้องการแล้วก็กดปุ่ม OK หน้าจอแสดงผลก็จะให้ดำเนินการตามรูปแบบที่ เลือก เช่น ถ้าเลือกรูปแบบเป็นนิ้ว ก็วางนิ้วนั้น นั้น ให้ครบ 3 ครั้ง ถ้าเลือกรูปแบบเป็นรหัส ให้กดรหัส 4 หลัก และยืนยันอีกครั้งหนึ่งซึ่งต้อง เป็นรหัสเดิม แต่ถ้าเลือกรูปแบบเป็นบัตร ก็ให้นำบัตรมาทาบบริเวณเซ็นเซอร์ (หัวอ่าน)เสร็จแล้วกดปุ่ม OK เพื่อบันทึก ออกจากโปรแกรมกด ปุ่ม ESC

#### <u>ผังแสดงขั้นตอนการลงทะเบียน</u>

กดปุ่ม MENU เลือก **ลงทะเบียน** กดปุ่ม OK เลือก **บันทึกผู้ใช้** / Super Manager / **บันทึกผู้ดูแล** กดปุ่ม OK เลือก **นิ้ว / รหัสผ่าน / บัตร** กดปุ่ม OK **ระบุตำแหน่ง** กดปุ่ม OK จากนั้นให้สังเกตหน้าจอแสดงผลเพราะจะแสดง ข้อความใดนั้นขึ้นอยู่กับการเลือกรูปแบบ

<u>หมายเหตุ</u> ความหมายของประเภท และรูปแบบของการลงทะเบียน

- บันทึกผู้ใช้ หมายถึง การกำหนดสิทธิ์ให้เป็นเพียงผู้ใช้งานเท่านั้น
- Super Manager หมายถึง การกำหนดสิทธิ์ให้เป็นผู้ดูแลสูงสุด ซึ่งสามารถกำหนดค่าได้ทั้งหมด
- บันทึกผู้ดูแล หมายถึง การกำหนดสิทธิ์ให้เป็นเพียงผู้ดูทั่วไป ซึ่งสามารถกำหนดค่าอื่น ๆ ได้ ยกเว้นการลบผู้ดูแลสูงสุด
- นิ้ว หมายถึง การบันทึกด้วยลายนิ้วมือ เพื่อใช้นิ้วมือนั้น นั้น สแกน เข้า-ออก
- รหัสผ่าน หมายถึง การบันทึกด้วยรหัส 4 หลัก เพื่อใช้การกดรหัส เข้า-ออก
- บัตร หมายถึง การบันทึกด้วยบัตรแบบทาบ(proximity card) เพื่อใช้บัตรทาบ เข้า-ออก

## **ขั้นตอนการลบสิ่งที่ลงทะเบียนไว้** (ลบลายนิ้ว , รหัสผ่าน , บัตร)

กดปุ่ม MENU หน้าจอแสดงผลจะมีแถบเมนูให้เลือกอยู่ 6 เมนูด้วยกัน ให้เลือกที่แถบเมนู "<u>2.ลบ</u>"โดยใช้ปุ่มเลื่อนลง จากนั้นกด ปุ่ม OK หน้าจอแสดงผลจะให้เลือกตำแหน่งรหัส (ID) ที่ต้องการลบ เมื่อเลือกตำแหน่งได้แล้ว ให้กดปุ่ม OK หน้าจอแสดงผลจะให้ยืนยันการ ลบ กดปุ่ม OK เพื่อลบ ต้องการออกจากโปรแกรมกดปุ่ม ESC <u>ผังแสดงขั้นตอนการลบ</u>

กดปุ่ม MENU เลือก **ลบ** กดปุ่ม OK **ระบุตำแหน่ง** กดปุ่ม OK ยืนยันการลบ กดปุ่ม OK

### **ขั้นตอนการโอนข้อมูลผ่านทาง** บรธ (โดยใช้ USB Disk)

ให้เสียบ USB Disk เข้าที่ช่อง ซึ่งอยู่ด้านข้าง ทางขวามือ แล้วรอเวลาประมาณ 30 วินาทีเพื่อการเชื่อมต่อระหว่างตัวเครื่องกับ USB Disk จากนั้นกดปุ่ม MENU ให้เลือกที่แถบเมนู "<u>5.USB Disk</u>"(โดยใช้ปุ่มเลื่อนขึ้น ลง)จากนั้นกดปุ่ม OK หน้าจอแสดงผลจะให้เลือกว่า ต้องการโอนข้อมูลรายการใดซึ่งจะมีอยู่ 5 รายการได้แก่ 1.ดึงบันทึกเวลา , 2.ดึงข้อมูล Slog , 3.ดึงผู้ใช้ , 4.ส่งผู้ใช้ และ 5.F/W Upgrade เมื่อเลือกรายการแล้ว ให้กดปุ่ม OK หน้าจอแสดงผลจะแสดงคำว่า กำลังทำงาน... และเมื่อโอนข้อมูลเสร็จแล้วจะแสดงคำว่า ดึงข้อมูล แล้ว..

#### <u>ผังแสดงขั้นตอนการลบ</u>

กดปุ่ม MENU เลือก <u>USB Disk</u> กดปุ่ม OK เลือกรายการที่ต้องการ ดึงบันทึกเวลา, ดึงข้อมูล Slog, ดึงผู้ใช้ ส่งผู้ใช้, F/W Upgrade กดปุ่ม OK

<u>หมายเหตุ</u> ความหมายของรายการ ในUSB Disk

- ดึงบันทึกเวลา หมายถึง ดึงข้อมูลการลงเวลาเข้า ออก
- ดึงข้อมูล Slog หมายถึง ดึงข้อมูลเกี่ยวกับการเพิ่ม , ลบ , การ log in เครื่องสแกนนิ้ว หรือการจักการในตัวเครื่อง
- ดึงผู้ใช้ หมายถึง การโอนลายนิ้วมือ หรือทุกรูปแบบที่ลงทะเบียนไว้จากเครื่องสแกนที่ 1 ไปยังเครื่องสแกนอื่น ๆ ผ่าน USB
- ส่งผู้ใช้ หมายถึง การโอนลายนิ้วมือจาก USB Disk ไปยังเครื่องสแกน
- F/W Upgrade หมายถึง การอัพเกรดเครื่องสแกนให้ทันสมัยขึ้น

## การตั้งค่าเพื่อเชื่อมต่อเข้ากับคอมพิวเตอร์

การตั้งค่าเครื่องสแกนเพื่อให้สามารถเชื่อมต่อเข้ากับคอมพิวเตอร์ได้นั้นหมายถึงการเชื่อมต่อผ่านสายเคเบิลแบบ RJ 45 เท่านั้น แต่ถ้า เชื่อมต่อผ่านสาย USB ไม่ต้องสนใจหัวข้อนี้

การกำหนดค่าเครื่องสแกนก็เพียงแต่ให้อยู่ในเครือข่ายเดียวกันกับเครือข่ายเดิม หมายถึง การตั้งค่า Gateway และSubnet mask ให้ เหมือนกับเครือข่ายที่มีอยู่ ส่วน IP Address ของเครื่องสแกนนิ้วก็อย่าให้ซ้ำกับอุปกรณ์ที่มีอยู่ มีขั้นตอนดังนี้

กดปุ่ม MENU หน้าจอแสดงผลจะมีแถบเมนู ให้เลือกที่แถบเมนู "<u>6.ตั้งค่า</u>" (โดยใช้ปุ่มเลื่อนขึ้น ลง)จากนั้นกดปุ่ม OK หน้าจอแสดงผล จะให้เลือกหัวข้อที่ต้องการตั้งค่าให้เลือกหัวข้อ <u>3.การเชื่อมต่อ</u> (โดยใช้ปุ่มเลื่อนขึ้น ลง) จากนั้นกดปุ่ม OK หน้าจอแสดงผลจะให้เลือก 7 หัวข้อ ได้แก่

- 1. เลขเครื่อง หมายถึง กำหนดเครื่องสแกนนิ้วให้รู้ว่าเป็นเครื่องที่เท่าไรในเครือข่ายนั้น นั้น
- 2. รหัสผ่าน หมายถึง ให้ใส่รหัสผ่านด้วย (ค่าเดิมจากโรงงานไม่มี)
- 3. IP Address หมายถึง กำหนดเลขของอุปกรณ์ในเครือข่ายนั้น นั้น
- 4. Subnet Mask หมายถึง กำหนดให้เป็นเลขเดียวกันกับ Subnet Mask ของเครือข่ายที่มีอยู่
- 5. Gateway หมายถึง กำหนดให้เป็นเลขเดียวกันกับ Gateway ของเครือข่ายที่มีอยู่
- 6. DHCP หมายถึง การเปิดรับ IP Address แบบอัตโนมัติ (<mark>ห้ามเปิดเพราะจะทำให้เชื่อมต่อไม่ได้เพราะ IPจะเปลี่ยนเอง</mark>)
- 7. Port No. หมายถึง ช่องทางการโอนถ่ายข้อมูล

## การตั้งค่าโปรแกรม 🗛 1 ที่จะให้เชื่อมต่อเข้ากับเครื่องสแกนนิ้ว

เมื่อติดตั้งโปรแกรม A 1 ลงในคอมพิวเตอร์เรียบร้อยแล้ว ให้เลือกที่คำสั่ง terminal management จะมีหน้าต่างให้ใส่ต่าง ๆ ของเครื่อง สแกนนิ้วดังรูป

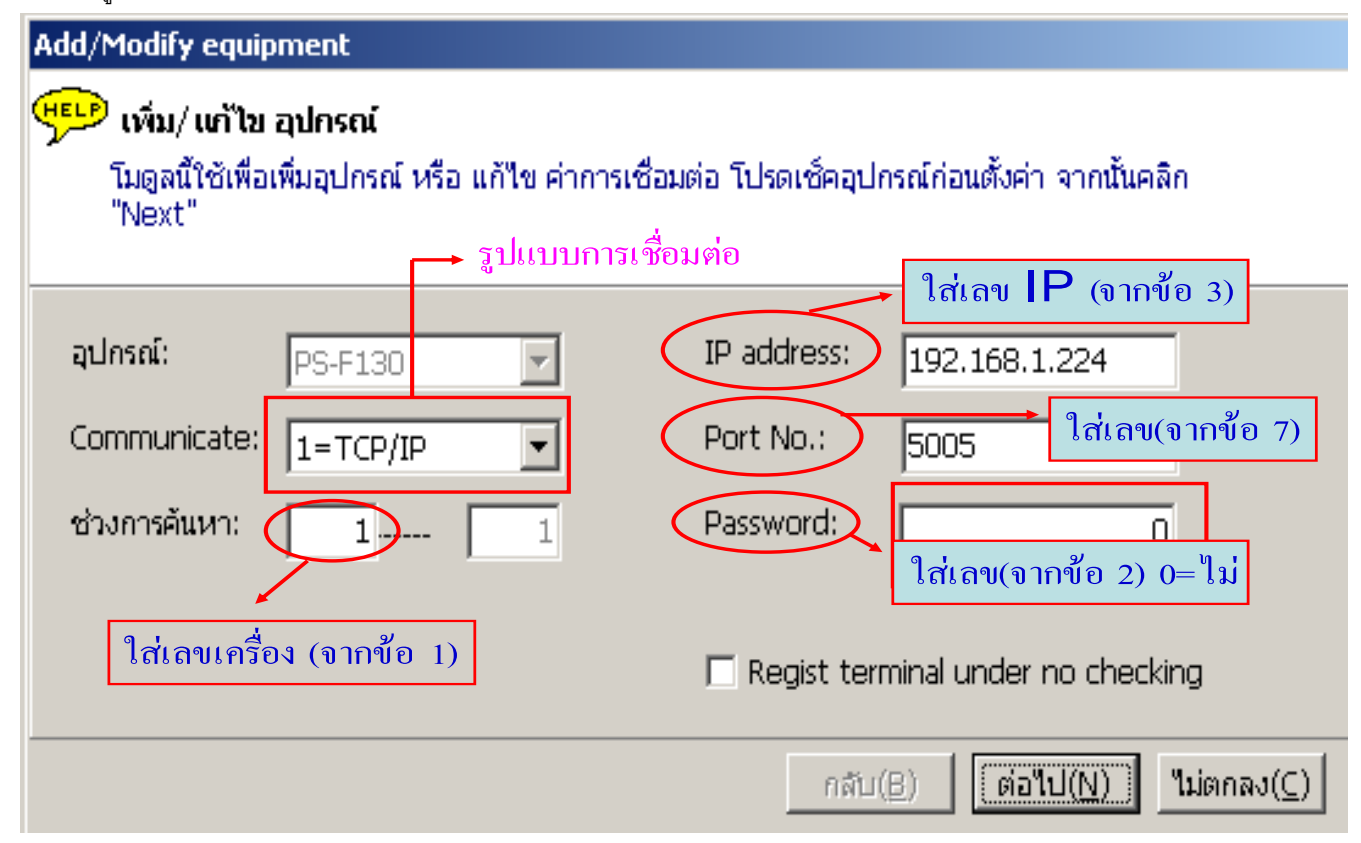

#### สถานะบนจอแสดงผล

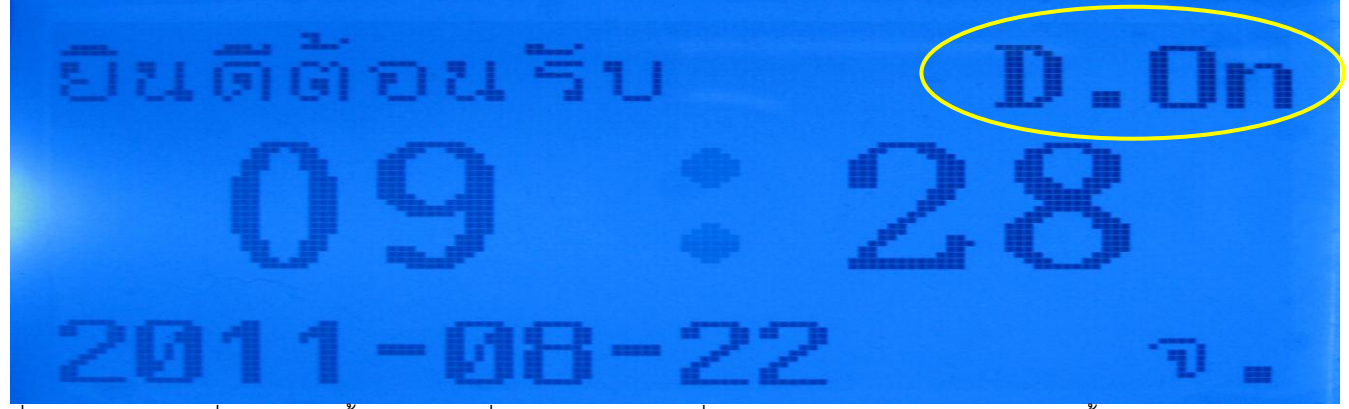

์ ที่มุมบนด้านขวามือซึ่งได้วงเอาไว้นั้นจะมีการเปลี่ยนสถานะตามเวลาที่กำหนดไว้ในหัวข้อ Attendance TZ มีทั้งหมด 6 สภาวะ

- Duty On(D.On) หมายถึง อยู่ในช่วงเวลาทำงาน
- Duty Off (D.Off) หมายถึง อยู่นอกช่วงเวลาทำงาน
- เข้า หมายถึง เป็นการระบุเลยว่าเข้างาน
- ออก หมายถึง เป็นการระบุว่าเลิกงาน
- Overtime On(O.On) หมายถึง สแกนนิ้วเพื่อเข้าทำงานล่วงเวลา
- Overtime Off(O.Off) หมายถึง สแกนนิ้วเพื่อเลิกทำงานล่วงเวลา
- OK.Log หมายถึง ไม่ใช่ช่วงเวลาที่อนุญาตให้สแกนนิ้ว แต่หากยังต้องการสแกนนิ้วให้กดปุ่มเลื่อนขึ้น ลง เพื่อเลือกสถานะ

<u>หมายเหตุ</u> รูปแบบของวันที่ควรกำหนดให้เป็น ปี , เดือน , วันที่ เพราะเมื่อคำนวณเวลาการทำงานจากโปรแกรมจะได้รายงานตามที่ต้องการ ซึ่งต้องกำหนดที่คอมพิวเตอร์ด้วย สำหรับคอมพิวเตอร์กำหนดที่ Control Panel Regional and Language

Customize จากนั้นให้ปรับเปลี่ยนตามรูป

| ustomize Regional O                                           | ptions                                                                   | ? ×   |
|---------------------------------------------------------------|--------------------------------------------------------------------------|-------|
| Numbers Currency                                              | Time Date                                                                |       |
| Calendar<br>When a two-digit ye<br>1912 and<br>Calendar type: | ar is entered, interpret it as a year between:<br>2011 -<br>คริสต์ศักราช | •     |
| Short date<br>Short date sample:                              | 2011/08/26                                                               |       |
| Short date format:<br>Date separator:                         | yyyy/MM/dd                                                               | -     |
| Long date                                                     | 26 สิงหาคม 2011                                                          |       |
| Long date format:                                             | d MMMM yyyy                                                              | -     |
|                                                               | OK Cancel                                                                | Apply |

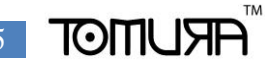

### การใช้งานโปรแกรม A1

สำหรับโปรแกรม A 1 ที่จะติดตั้งลงบนคอมพิวเตอร์นั้น สามารถใช้งานได้กับ windows xp และ windows 7 โดยหลังจากติดตั้งโปรแกรม เสร็จแล้ว เปิดใช้งานครั้งแรกจะต้องทำการกำหนดฐานข้อมูล(database configure)ก่อน ดังรูป

| Database configure                                   |
|------------------------------------------------------|
| Connection of database                               |
| 1. Server name: (local)                              |
| 2. Connection                                        |
| <ul> <li>Windows validation</li> </ul>               |
| C SQL Ser Attend System                              |
| L<br>P Database test ok!                             |
| 3. Select DB - OK                                    |
| Name: a1 Create(B)                                   |
| <ul> <li>Connect to the existing database</li> </ul> |
| Name: a1 💽                                           |
| Server is running                                    |

การกำหนดฐานข้อมูลให้สังเกตที่หัวข้อ select DB แล้วเปลี่ยนจาก new database ให้เป็น connect to the existing database ในช่อง name ให้เลือก a1 จากนั้นจึงคลิกที่ log on

หลังจาก log on แล้วจะต้องกำหนดต่ออีก 6 ขั้นตอน แต่ในคู่มือนี้จะขอข้ามไปเพื่อไปแนะนำที่โปรแกรมเลย โดยหลังจากที่กำหนดฐานข้อมูล จนครบแล้วก็จะได้หน้าต่างของโปรแกรมดังรูป

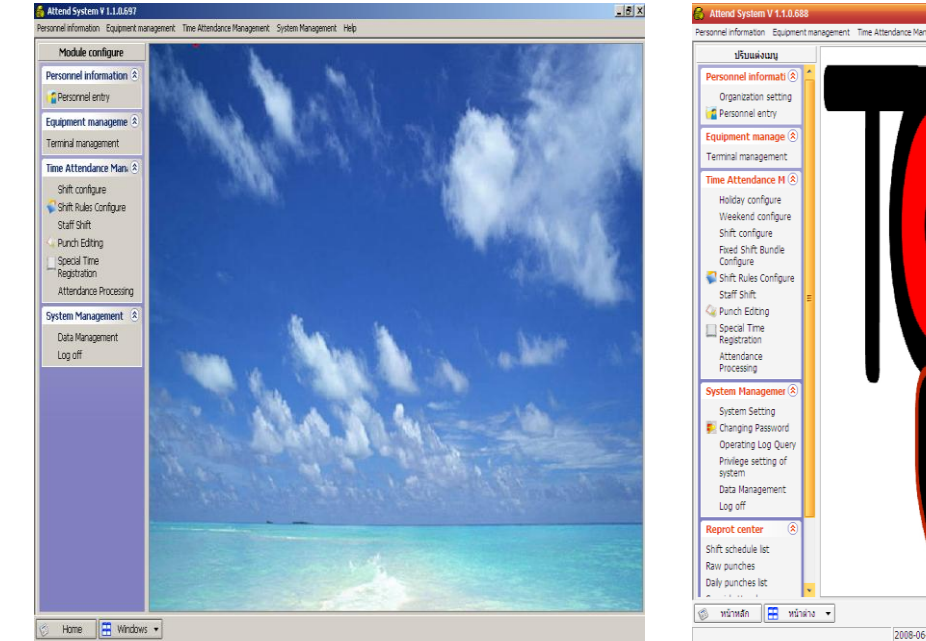

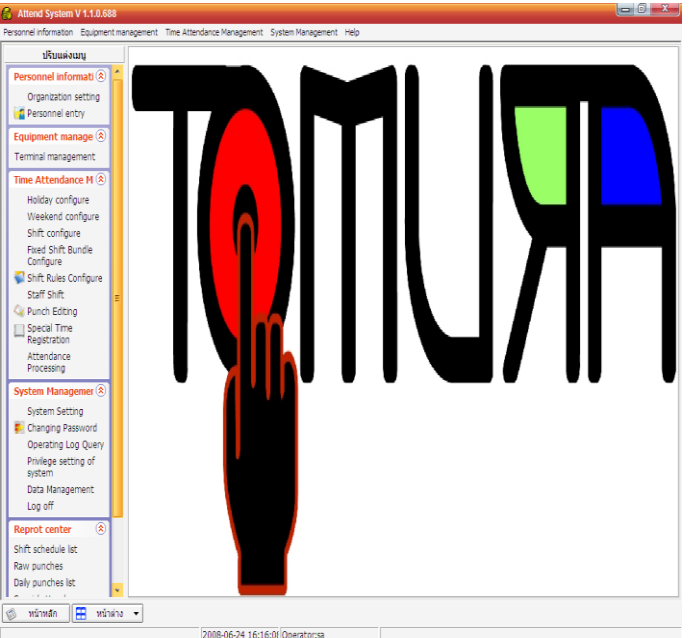

ยังไม่ได้ up ให้เป็นภาษาไทย <u>สำหรับ windows 7 ห้าม up เป็นภาษาไทย</u> up ให้เป็นภาษาไทยแล้ว

# แถบเครื่องมือคำสั่งต่าง ๆ บนโปรแกรม

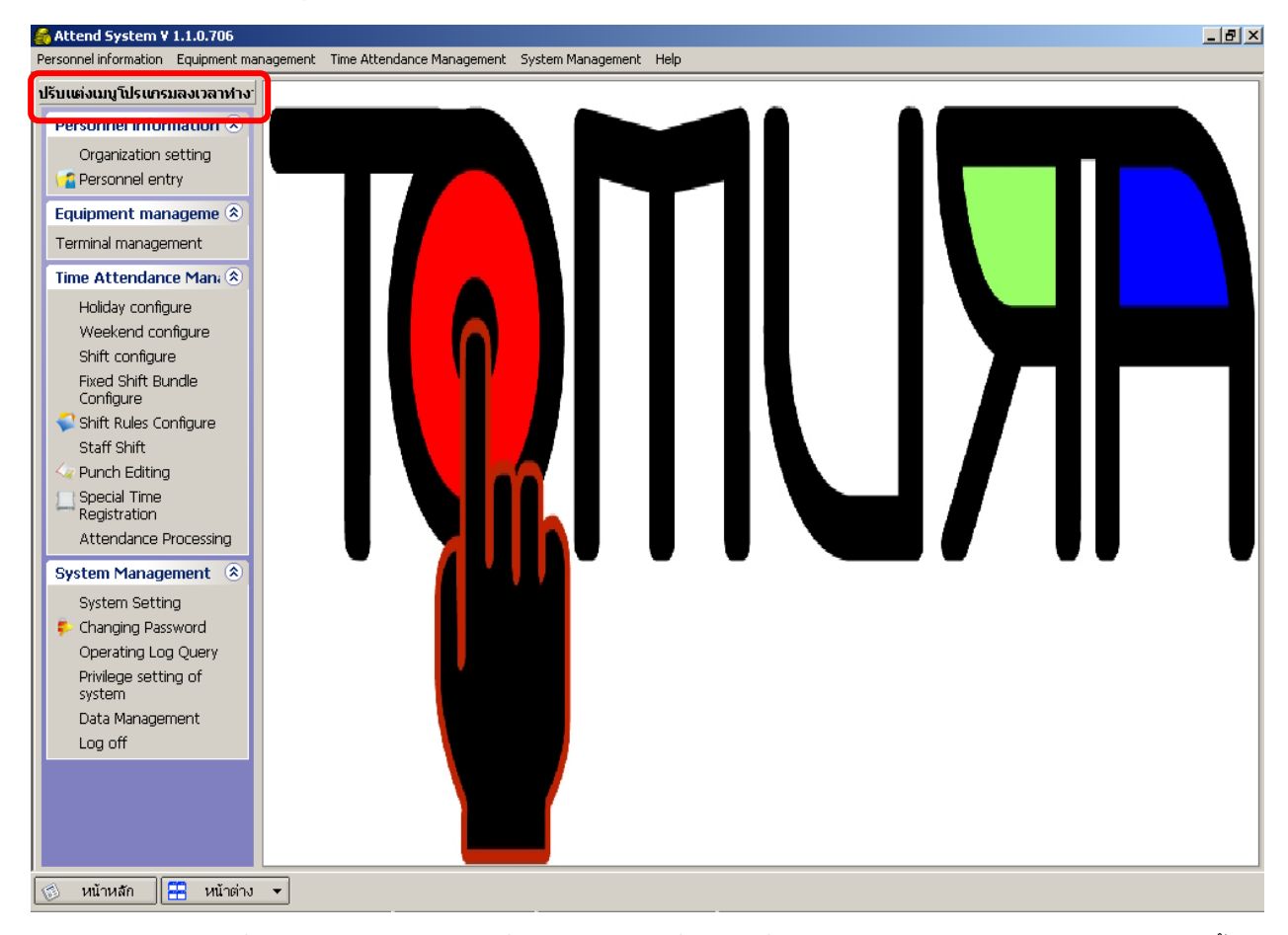

บางคนอาจจะสงสัยว่าคำสั่งเมนูแสดงไม่ครบตามรูปที่แสดงไว้ ให้คลิกที่แถบคำสั่ง "<u>ปรับแต่งเมนูโปรแกรมลงเวลาทำงาน</u>"จากนั้นก็เลือก ว่าจะให้คำสั่งเมนูอะไรบ้างแสดงทางแนวตั้งด้านซ้ายมือนี้ โดยคู่มือจะขอแนะนำแถบคำสั่งเมนูจากบนลงล่าง ดังนี้

Organization setting เป็นหัวข้อที่กำหนดเกี่ยวกับแผนกหรือฝ่ายขององค์กรนั้น นั้น

| Personnel Information 🛞         |                                                        |                                       |
|---------------------------------|--------------------------------------------------------|---------------------------------------|
| Organization setting            | Organization setting                                   |                                       |
| Personnei entry                 | 💊 🏑 🖀 🎽 🍖                                              |                                       |
| Equipment manageme 🛞            | เพิ่ม(A) แก้ไข(E) ลบ(D) บันทึก(G) ไม่ตกลง(C) ส่งออก(O) | ช่วยเหลือ( <u>H</u> ) ออก( <u>X</u> ) |
| Terminal management             | PSP Telecom     Super dent                             |                                       |
| Time Attendance Man: 🔅          | In International Super dept. IPSP Telecom              |                                       |
| Holiday configure               | Dept. ID: 01                                           |                                       |
| Weekend configure               | Dent name:                                             |                                       |
| Shift configure                 |                                                        |                                       |
| Fixed Shift Bundle<br>Configure | Remark:                                                |                                       |
| 📢 Shift Rules Configure         |                                                        |                                       |
| Staff Shift                     | 👝 นิยามของ หน่วยงานสามารถปรับได้, เช่น หน่วยงาน        |                                       |
| 🛶 Punch Editing                 | สำหรับบรษท, ชันเรยน หรอ งานทะเบยนสำหรับ<br>โรงเรียน    |                                       |
| Special Time<br>Registration    |                                                        |                                       |
| Attendance Processing           |                                                        |                                       |

เมื่อคลิกที่คำสั่งเมนู Organization setting จะมีหน้าต่างขึ้นมาเพื่อให้ เพิ่ม, แก้ไข หรือลบ แผนกภายในองค์กรนั้น นั้น เมื่อดำเนินการ อย่างหนึ่งอย่างใดแล้วให้บันทึกสิ่งที่ดำเนินการไป ในช่องสีขาวด้านซ้ายก็จะแสดงให้เห็น Personnel entry เป็นหัวข้อที่มีความสำคัญเพราะเป็นหัวข้อที่กำหนดตัวบุคคลภายในองค์กรนั้น นั้น

| - | •                               |                                    |              |                      |                         |                    |                                      |                     |                |
|---|---------------------------------|------------------------------------|--------------|----------------------|-------------------------|--------------------|--------------------------------------|---------------------|----------------|
|   | Personnel information 🛞         |                                    |              |                      |                         |                    |                                      |                     |                |
|   | Organization Softing            |                                    |              |                      |                         |                    |                                      |                     |                |
|   | ersonnel entry                  | Personnel entry                    | У            |                      |                         |                    |                                      |                     |                |
|   | Equipment manageme 📚            | <b>\$</b>                          |              |                      | Sat .                   | 🛕                  | و الج 🔹                              |                     |                |
|   | Terminal management             | เพิ่ม( <u>A</u> ) กัไข( <u>E</u> ) | Massive Modi | fy_Guide( <u>G</u> ) | ลาออกจากงาน( <u>L</u> ) | ค้นหา(E) นำเข้า(I) | ส่งออก( <u>O</u> ) พิมพ์( <u>P</u> ) | ช่วยเหลือ อ         | an( <u>X</u> ) |
|   | Time Attendance Mani 🛞          | PSP Telecom<br>01=[01]             |              | Perso                | nnel No                 | ชื่อ               | En                                   | roll No             |                |
|   | Holiday configure               |                                    | -            | 1 01501              |                         |                    |                                      | ioinio: j           |                |
|   | Weekend configure               |                                    | Emplo        | yee into.            |                         |                    |                                      |                     | ×              |
|   | Shift configure                 |                                    | <b>v</b>     | โชว์รูปภาพ           | ร้อมก่านงาน             | <b>6. 0</b>        |                                      |                     |                |
|   | Fixed Shift Bundle<br>Configure |                                    |              |                      | Work ID                 |                    | đ                                    |                     |                |
|   | Shift Rules Configure           |                                    |              |                      |                         |                    | 80.                                  | J                   |                |
|   | Staff Shift                     | <u> </u>                           | _            |                      | Card ID:                |                    |                                      |                     |                |
|   | 🕢 Punch Editing                 |                                    |              |                      | 130/27                  |                    | กับเกิ่เริ่มแก่ว รวม                 |                     |                |
|   | Special Time<br>Registration    |                                    | โหล          | เด เคลียร์           | unen.                   | 0=ชาย              | 1401111011                           | ·  2011-09-1        | +              |
|   | Attendance Processing           |                                    |              |                      | Identity ID :           |                    |                                      |                     |                |
|   | System Management 💲             | •                                  |              |                      | Attend type:            | 0=เข้าตามช่วง 💌    | ช่วงเวลาทำงา                         | ul Empty tex        | t 💌            |
|   | System Setting                  |                                    |              |                      | Team ID:                | Empty text 💌       | Weekend ID:                          | Empty tex           | t 🛛 🛛          |
|   | 👎 Changing Password             |                                    |              |                      |                         |                    | 1                                    | [                   |                |
|   | Operating Log Query             |                                    |              |                      | หมายเหตุ:               |                    |                                      |                     |                |
|   | Privilege setting of<br>system  |                                    |              |                      |                         | r                  |                                      |                     |                |
|   | Data Management                 |                                    |              |                      |                         | 🔽 Ad               | ld in series 🛛 🗹 1                   | มันทึก( <u>S)</u> X | "เมตกลง(⊆)     |

เมื่อคลิกที่คำสั่งเมนู Personnel entry แล้วก็จะมีหน้าต่างขึ้นมาเพื่อให้ เพิ่ม, แก้ไข, ย้ายแผนก หรือลาออกจากงาน แต่ถ้าเลือกหัวข้อ เพิ่ม ก็จะมีหน้าต่างซ้อนขึ้นมาอีกเพื่อกำหนดตัวบุคคล โดยในช่อง

<u>ชื่อหน่วยงาน</u> หมายถึงต้นสังกัด เช่น แผนก, ฝ่าย ตามที่ได้กำหนดขึ้นจากหัวข้อ Organization setting นั่นเอง

- Work ID จะใส่เลขอะไรก็ได้ตามต้องการแต่จะมีกี่หลักนั้นก็ขึ้นอยู่กับการกำหนดฐานข้อมูล
- <u>ชื่อ</u> ให้ใส่ชื่อของบุคคล (สามารถใช้ภาษาไทยได้สำหรับ windows xp)
- Card ID ให้ใส่ตัวเลขของลายนิ้วมือที่บันทึกไว้ที่เครื่องสแกนลายนิ้วมือ
- <u>เพศ</u> ระบุเพศของบุคคล

<u>วันที่เริ่มทำงาน</u> หมายถึงวันที่เริ่มใช้งานเครื่องสแกนลายนิ้วมือ

<u>Identity ID</u> เลขประจำตัวประชาชนหรือบัตรอื่น

<u>Attend type</u> ประเภทของพนักงาน เช่น พนักงานประจำ หรือ ลูกจ้างรายวัน

<u>ช่วงเวลาทำงานปกติ</u> เลือกช่วงเวลาการทำงานให้กับพนักงาน (การกำหนดช่วงเวลาทำงานกำหนดจากหัวข้อ Shift configure)

- Team ID ไม่ต้องสนใจเพราะไม่ได้ใช้งาน
- <u>Weekend ID</u> เลือกวันหยุดในสัปดาห์ (การกำหนดวันหยุดนี้สามารถกำหนดจากหัวข้อ weekend configure)
- หลังจากที่กำหนดเสร็จเรียบร้อยแล้วให้บันทึก ถ้าต้องการออกจากหน้าต่างนี้ให้กดปิดหน้าต่าง

ЮПИЯГ

- - Terminal management เป็นแถบคำสั่งสำหรับการเชื่อมต่อ, ดึงข้อมูล และเก็บสำรองลายนิ้วมือไว้

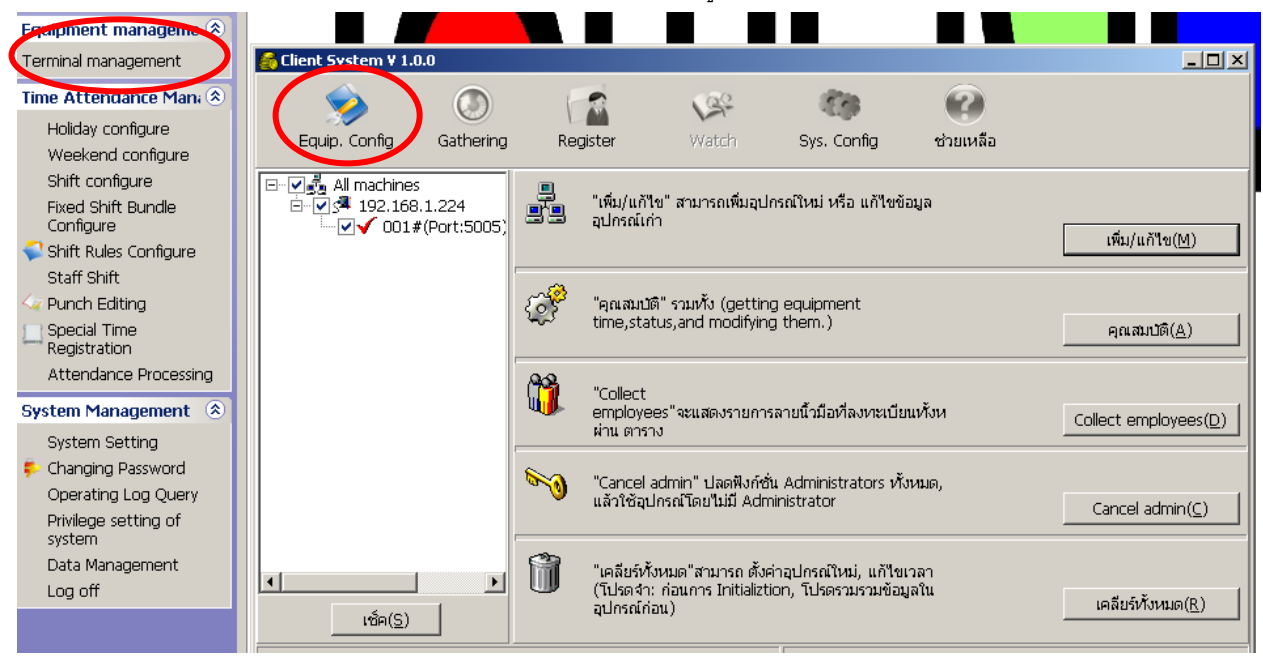

หลังจากคลิกที่ Terminal management แล้วจะมีหน้าต่างให้กำหนดอีกดังนี้

- 1 Equip.Config เป็นหัวข้อที่กำหนดการเชื่อมต่อระหว่างเครื่องคอมพิวเตอร์กับเครื่องสแกนลายนิ้วมือ ซึ่งก็จะมีคำสั่งอยู่ 5 คำสั่งคือ
  - 1.1 เพิ่ม / แก้ไข
     เป็นการกำหนดการเชื่อมต่อระหว่างคอมพิวเตอร์กับเครื่องสแกนลายนิ้วมือ หรือเพิ่มเครื่องสแกนลายนิ้วมือ
     เข้าไปในระบบ หรือแก้ไขเครื่องสแกนที่ติดตั้งอย่เดิม
  - 1.2 คุณสมบัติ เป็นคำสั่งสำหรับเรียกดูสถานะเครื่องสแกนลายนิ้วมือ
  - 1.3 Collect employees' เป็นคำสั่งสำหรับเรียกดูว่ามี ID อะไรบ้างที่ใช้ไปแล้วและเป็นของใคร
  - 1.4 Cancel admin เป็นคำสั่งสำหรับยกเลิกผู้ควบคุมที่เครื่องสแกนลายนิ้วมือ เปลี่ยนจากผู้ควบคุมให้เป็นผู้ใช้
  - 1.5 เคลียร์ทั้งหมด เป็นคำสั่งสำหรับลบข้อมูล และลายนิ้วมือจากเครื่องสแกนลายนิ้ว (เหมือนซื้อเครื่องใหม่)
- 2 Gathering เป็นหัวข้อสำหรับดึงข้อมูลจากเครื่องสแกนลายนิ้วเข้าคอมพิวเตอร์ ซึ่งก็จะมีคำสั่งอยู่ 7 คำสั่งคือ

| 鑬 Client System ¥ 1.0.0 |                                                           |                            |                      |           | <u>_     ×</u>            |
|-------------------------|-----------------------------------------------------------|----------------------------|----------------------|-----------|---------------------------|
| Equip. Config           | Register                                                  | Watch                      | Sys. Config          | ช่วยเหลือ |                           |
| ▼                       | <ul> <li>Collect new</li> <li>Collect all date</li> </ul> | data<br>ta ( including nev | v and collected data | a)        | 1                         |
|                         |                                                           |                            |                      |           | 🗖 แก้ไขเวลา               |
|                         |                                                           |                            |                      |           | รวบรวมข้อมุล( <u>O</u> )  |
|                         |                                                           |                            |                      |           | U-Disk load(U)            |
|                         |                                                           |                            |                      |           | นำเข้าไฟล์( <u>I</u> )    |
|                         |                                                           |                            |                      |           | เรียกดูข้อมูล( <u>D</u> ) |
|                         |                                                           |                            |                      |           | เคลียร์ข้อมูล(⊆)          |
| เช็ค( <u>S</u> )        |                                                           |                            |                      | •         |                           |

- 2.1 Collect new data หมายถึง ดึงเฉพาะข้อมูลใหม่ หรือข้อมูลที่ยังไม่เคยถูกดึงเข้าคอมพิวเตอร์
- 2.2 Collect all data หมายถึง ดึงข้อมูลทั้งหมดจากเครื่องสแกนลายนิ้วมือเข้าคอมพิวเตอร์
- 2.3 รวบรวมข้อมูล หมายถึง ให้ดำเนินการดึงข้อมูลเข้าคอมพิวเตอร์ ผ่านสายเคเบิล
- 2.4 U-Disk load หมายถึง โอนข้อมูลเข้าคอมพิวเตอร์ผ่านทางไดร์ฟ USB
- 2.5 นำเข้าไฟล์ หมายถึง การนำไฟล์ข้อมูลที่เป็นไฟล์ต้นฉบับ (ไม่ใช่เท็กไฟล์)
- 2.6 เรียกดูข้อมูล หมายถึง การดูข้อมูลจากไฟล์ข้อมูลที่คอมพิวเตอร์
- 2.7 เคลียร์ข้อมูล หมายถึง การลบข้อมูลที่เครื่องสแกนลายนิ้วมือ ผ่านสายเคเบิล
- 3 Register เป็นคำสั่งสำหรับเก็บสำรองลายนิ้วไว้ที่คอมพิวเตอร์ หรือการโอนถ่ายลายนิ้วมือนั่นเอง

| 🛃 Client System ¥ 1.0.0 |                                                                                 |                                                        |                           |                |                                                                                                    |
|-------------------------|---------------------------------------------------------------------------------|--------------------------------------------------------|---------------------------|----------------|----------------------------------------------------------------------------------------------------|
| Equip. Config Gathering | Register                                                                        | Watch                                                  | Sys. Config               | ช่วยเหลือ      |                                                                                                    |
|                         | In-service Personnel                                                            | Personnel dimis<br>D ਬੰਬ                               | Enroll No. (              | ਅਕ Default shi | M คันหา(E)                                                                                                    |
|                         | Fingerprint or Passwo<br>Enroll No. Backup<br>0000001 Fingerpri<br>0000001 Card | rd info for the s<br>o ID Authoriz.<br>nt User<br>User | elected employee<br>ation |                | ลือกทั้งหมด<br>Get all enroll( <u>A</u> )<br>Get one enroll( <u>R</u> )<br>อัพโหลด( <u>W</u> )<br>ล⊔( <u>D</u> ) |
| ▲                       | RecNum:2                                                                        |                                                        |                           | -              |                                                                                                    |

- 3.1 Get all enroll หมายถึง ดึงลายนิ้วมือทั้งหมดจากเครื่องสแกนมาเก็บไว้ที่คอมพิวเตอร์
- 3.2 Get one enroll หมายถึง เลือกดึงลายนิ้วมือครั้งละหนึ่งลายนิ้วจากเครื่องสแกนมาเก็บไว้ที่คอมพิวเตอร์
- 3.3 อัพโหลด หมายถึง ส่งลายนิ้วมือจากคอมพิวเตอร์ไปยังเครื่องสแกน
- 3.4 ลบ หมายถึง ลบลายนิ้วมือออกจากเครื่องสแกนโดยผ่านทางคอมพิวเตอร์
- Holiday configure เป็นการกำหนดวันหยุดประจำปี นอกเหนือจากวันหยุดประจำสัปดาห์

| I | Time Attendance Man: 😒               |                            |                    |                |                    |                |                   |                 |          |
|---|--------------------------------------|----------------------------|--------------------|----------------|--------------------|----------------|-------------------|-----------------|----------|
| I | Holiday configure                    | 📑 Holiday 🕯                | configure          |                |                    |                |                   |                 | ×        |
|   | Weekend configure<br>Shift configure |                            | 4                  | 2              | M                  |                | ?                 |                 |          |
| I | Fixed Shift Bundle                   | เพิ่ม( <u>A</u> )          | แก้ใข( <u>E</u> )  | ลบ( <u>D</u> ) | บันทัก( <u>S</u> ) | ใม่ตกลง(⊆)     | ช่วยเหลือ         | aan( <u>X</u> ) |          |
|   | Shift Rules Configure                | H001=วันขึ้น<br>H002=วันสง | เป็ใหม่<br>มกรานต์ | Holiday NO:    | H001               |                | ด้วย่อวันหยุด:    | วันขึ้นปีใหม่   |          |
| I | Staff Shift                          |                            |                    | วันที่เริ่ม:   | 01-01              | -              | วันที่สิ้นสุด:    | 01-01           | <b>-</b> |
|   | Special Time<br>Registration         |                            |                    | โปรดจำ:        |                    |                |                   | ,               | _        |
| I | Attendance Processing                |                            |                    |                |                    |                |                   |                 |          |
| I | System Management 🙁                  |                            |                    |                |                    |                |                   |                 |          |
| I | System Setting                       |                            |                    |                |                    |                |                   |                 |          |
| Ш | 컂 Changing Password                  |                            |                    | (несе) การตั้ง | ค่าวันหยุดดูาม     | มวันหยุดต่างๆ  | (เช่น ปีใหม่, คริ | สต์มาส, วันหยุด |          |
|   | Operating Log Query                  |                            |                    | วบระจา         | ชาต และ อิน•       | า) ตามแต่บริษั | ท                 |                 |          |
|   | Privilege setting of<br>system       |                            |                    |                | -                  |                |                   |                 |          |

เมื่อคลิกที่คำสั่งเมนู Holiday configure จะมีหน้าต่างขึ้นมาเพื่อให้ เพิ่ม, แก้ไข หรือลบ วันหยุดประจำปีขององค์กรนั้น นั้น เมื่อ ดำเนินการอย่างหนึ่งอย่างใดแล้วให้บันทึกสิ่งที่ดำเนินการไป ในช่องสีขาวด้านซ้ายก็จะแสดงให้เห็น

 Weekend configure เป็นการสร้างวันหยุดประจำสัปดาห์ โดยปกติค่าที่มีให้จากโรงงานจะมีอยู่ 3 แบบ แต่หากไม่ตรงตามความ ต้องการให้ลบ หรือแก้ไข หรือเพิ่มใหม่เพื่อให้ตรงตามการใช้งาน

| Time Attendance Man; 🖄          |                         |                       |                |                    |                   |           |                       |   |
|---------------------------------|-------------------------|-----------------------|----------------|--------------------|-------------------|-----------|-----------------------|---|
| Weekend configure               | Weekend                 | configure             |                |                    |                   |           |                       | × |
| Shift configure                 |                         | 100                   | 9              | 1                  | Gara              |           |                       |   |
| Fixed Shift Bundle<br>Configure | เพิ่ม( <u>A</u> )       | <br>แก้ไข( <u>E</u> ) | ลบ( <u>D</u> ) | นันทัก( <u>S</u> ) | ¶§⊰<br>"uionau(⊆) | ช่วยเหลือ | aan( <u>X</u> )       |   |
| Shift Rules Configure           | W001=1.5 (<br>W002=1 da | days<br>y             | Weeker         | nd NO:             | W001,             | w         | /eekend Name: 1.5 day | s |
| 🛶 Punch Editing                 |                         |                       |                |                    |                   |           |                       |   |
| Special Time<br>Registration    |                         |                       | a.:<br>a.:     |                    | □ am<br>□ am      |           | 🔲 pm                  |   |
| Attendance Processing           |                         |                       | ж.:            |                    | 🗆 am              |           | 🗖 pm                  |   |
| System Management               |                         |                       | พฤ. :          |                    | 🗆 am              |           | 🗖 pm                  |   |
| Outers Catting                  |                         |                       | PĬ. (          |                    | 🗖 am              |           | 🗖 pm                  |   |
| System Setting                  |                         |                       | ส. :           |                    | 🗖 am              |           | 🗹 pm                  |   |
| Changing Passworu               |                         |                       | อา. :          |                    | 🗹 am              |           | 🗹 pm                  |   |
| Privilege setting of<br>system  |                         |                       | Note:          |                    |                   |           |                       |   |
| Data Management                 |                         |                       |                |                    |                   |           |                       |   |
| Log off                         |                         |                       |                |                    |                   |           |                       |   |
|                                 | <u> </u>                |                       |                | -                  |                   |           |                       |   |

 Shift configure เป็นการกำหนดเวลาทำงานซึ่งสามารถกำหนดได้หลายรูปแบบแตกต่างกันไปตามสภาพขององค์กร ในหัวข้อนี้ถือว่า มีความสำคัญอยู่ หากไม่ได้กำหนด หรือระบุแล้ว การคำนวณเวลาทำงานก็ไม่สามารถคำนวณได้

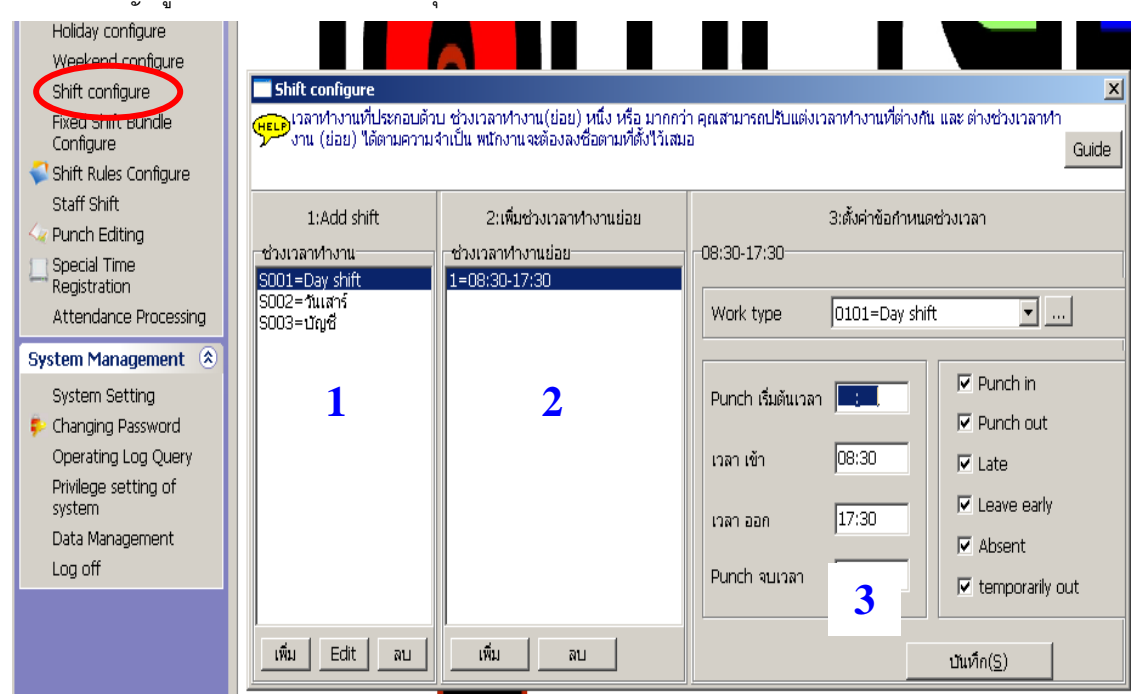

หลังจากคลิกที่เมนูคำสั่ง Shift configure แล้วจะมีหน้าต่างขึ้นมาเพื่อให้กำหนด โดยค่าจากโรงงานจะมีให้อยู่ 1 รูปแบบ (กะ) ซึ่งสามารถ ลบ หรือแก้ไข หรือสร้างใหม่ได้ ให้สังเกตว่าหน้าต่างที่จะกำหนดนี้จะมี 3 ช่องด้วยกัน (มองแนวตั้ง) โดย

- 1. Add shift หมายถึง ชื่อกะ สามารถเพิ่ม, แก้ไข, ลบ ได้ หลังจากกำหนดชื่อกะแล้วก็ต้องกำหนดช่วงเวลา และกำหนดเวลาตามลำดับ
- เพิ่มช่วงเวลาทำงานย่อย หมายถึง การกำหนดว่าในหนึ่งวันจะให้สแกนนิ้วกี่ครั้ง ถ้ามี 1 ช่วงจะเท่ากับ สแกนเข้าทำงาน และสแกนตอน เลิกงาน รวมแค่ 2 ครั้งในหนึ่งวัน แต่ถ้ามี 2 หรือ 3 ช่วงก็จะต้องสแกนวันละ 4 หรือ 6 ครั้งตามลำดับ
- ตั้งข้อกำหนดช่วงเวลา หมายถึง การกำหนดเวลาทำงาน ให้กำหนดเพียง เวลาเข้า และเวลาออกเท่านั้น ในช่องของ Punch เริ่มต้นเวลา และ Punch จบเวลา ไม่ต้องใส่ตัวเลขเพราะถ้าใส่ไว้จะหมายถึงให้บันทึกเวลาไว้ตามตัวเลขที่กำหนด ถ้าเกินเวลาที่กำหนดจะไม่บันทึก เวลา ส่วนอื่น ๆ ให้เลือกตามตัวอย่างในรูป เสร็จแล้วกดบันทึกเพื่อจัดเก็บ
  - Shift Rules Configure หมายถึง การกำหนดเงื่อนไขเวลาทำงานซึ่งจะคล้ายกับระเบียบของบริษัทนั่นเอง ซึ่งเงื่อนไขนี้จะบังคับใช้ เหมือบกับเป็นเงื่อนไขเดียวกับ

|     | Holiday configure       |                       |                                                               |                                |
|-----|-------------------------|-----------------------|---------------------------------------------------------------|--------------------------------|
|     | Weekend configure       | Shift Rules Configure |                                                               | ×                              |
|     | Shift configure         |                       |                                                               |                                |
|     | Fixed Shift Bundle      | สาย/กอน               | ส่ว และระ (และสี) เป็นออกเละระเริ่มเอาเรื่อ เวเน เรื่อี้ระว่อ |                                |
|     | Configure               | - ออกไปข้างนอกซั่งคร  | สาย:                                                          |                                |
| - ( | 💙 Shift Rules Configure | - Unit of account     |                                                               |                                |
|     | Stoff Chiff             | เข้างานนอกกะ          | ช่วงเวลา (นาที) เมื่อถึงก่อนเวลาเลิกกะทำงาน จะถือ 0           |                                |
|     | 🛶 Punch Editing         | - กฏอื่นๆ             | า เออกจานกอน:                                                 |                                |
|     | 📺 Special Time          |                       | การเข้างานสาย หรือ การออกงานก่อน จะถกนับเป็น 🦙                |                                |
|     | Registration            |                       | ชั่วโมงห่างาน หรือ ไม่?                                       |                                |
|     | Attendance Processing   |                       |                                                               |                                |
|     | System Management       |                       | ช่วงเวลา (นาท) นับจากเวลาเรมกะทำงาน ที่ถือว่าลา   120         |                                |
|     | Outras Octives          |                       |                                                               |                                |
|     | System Setting          |                       | ช่วงเวลา (นาที) เมื่อถึงก่อนเวลาเลิกกะทำงาน ถือว่า 30         |                                |
|     | Changing Password       |                       | ลางาน:                                                        |                                |
|     | Operating Log Query     |                       |                                                               |                                |
|     | Privilege setting of    |                       | (µ∈∟)เชื้อการทำงานล่วงเวลาเสมอ ?                              |                                |
|     | system                  |                       | 2-                                                            |                                |
|     | Data Management         |                       |                                                               |                                |
|     | Log off                 |                       |                                                               |                                |
|     |                         |                       | 🗸 ទាកត                                                        | ы( <u>O)</u> 🗙 aan( <u>X</u> ) |

เมื่อคลิกที่ Shift Rules Configure จะมีหน้าต่างขึ้นมาและมีเงื่อนไขต่าง ๆให้กำหนดได้แก่

1. สาย / ก่อน หมายถึง การมาสายและการเลิกงานก่อนเวลา โดยมีหัวข้อให้กำหนดดังนี้

| Shift Rules Configure                                                                              |                                                                                                    | × |
|----------------------------------------------------------------------------------------------------|----------------------------------------------------------------------------------------------------|---|
| สาย/ก่อน<br>- ส่วงเวลา<br>- ออกไปข้างนอกซั่งคร<br>- Unit of account<br>- เข้างานนอกกะ<br>- กฏอื่นๆ | ช่วงเวลา (นาที) นับจากเวลาเริ่มกะทำงาน ที่ถือว่า<br>สาย :<br>ช่วงเวลา (นาที) เมื่อถึงก่อนเวลาเลิกกะทำงาน จะถือ<br>ว่าออกงานก่อน:<br>การเข้างานสาย หรือ การออกงานก่อน จะถูกนับเป็น ใช่<br>ช่วโมงทำงาน หรือ ใม่?<br>ช่วงเวลา (นาที) นับจากเวลาเริ่มกะทำงาน ที่ถือว่าลา<br>งาน :<br>ช่วงเวลา (นาที) เมื่อถึงก่อนเวลาเลิกกะทำงาน ถือว่า<br>อางาน: |   |
| <b>I</b>                                                                                           | ັ້<br>ອາກລຸນ( <u>O</u> ) 🗶 ລອກ(X                                                                                                    |   |

2. ล่วงเวลา หมายถึง การกำหนดเงื่อนไขการคิดล่วงเวลา (OT) โดยมีหัวข้อให้กำหนดดังนี้

| Shift Rules Configure                                                                    |                                                                                                    | ×                                   |
|------------------------------------------------------------------------------------------|----------------------------------------------------------------------------------------------------|-------------------------------------|
| สาย/ก่อน<br>ส่วงเวลา<br>ออกไปข้างนอกซั่งคร<br>Unit of account<br>เข้างานนอกกะ<br>กฏอื่นๆ | ช่วงเวลา (นาที) หลังจากเริ่มทำงานล่วงเวลา จึงจะ<br>เริ่มนับ:<br>การคำนวนการทำงานล่วงเวลาในวันปกติ: | 59<br>บันทึกเท่านั้น                |
|                                                                                          | หากพนักงานลงชื่อก่อนถึงเวลากะ จะถือว่า ทำงาน<br>ส่วงเวลาอัตโนมัติ:                                 | "lui 💌                              |
|                                                                                          | หากพนักงานลงชื่อหลังจากเวลากะ จะถือว่า ทำงาน<br>ส่วงเวลาอัตโนมัติ:                                 | โซ่                                 |
|                                                                                          | หากใช่ ชั่วโมงพักหานอาหารจะถูกหักจากชั่วโมงทำ<br>งานส่วงเวลาที่มี:                                 | 0                                   |
|                                                                                          | เงื่อนใขการคำนวนการทำงานส่วงเวลาใน วันหยุดสุด<br>สัปดาห์ และ วันหยุดราชการ:                        | บันเท็กเท่านั้น 💌                   |
|                                                                                          | จะคิดวันหยุดสุดสัปดาห์ และ วันหยุดราชการ เป็น<br>การทำงานส่วงเวลา หรือไม่ ?                        | 1=ตาม "การเข้า และ อ.▼              |
|                                                                                          |                                                                                                    | ✔ ตกลง( <u>O)</u> 🔀 ออก( <u>X</u> ) |

3. ออกไปข้างนอกชั่วคราว หมายถึง การหยุดพักชั่วขณะ หรือพักเบรกนั่นเอง

| Shift Rules Configure                                                                                                    |                                                                                                    | ×                     |
|----------------------------------------------------------------------------------------------------|----------------------------------------------------------------------------------------------------|-----------------------|
| <ul> <li>สาย/ก่อน</li> <li>ส่วงเวลา</li> <li>ออกไปข้างนอกซังคร</li> <li>ปอริเวอร์ อร์ อร์ อร์ อร์ อร์ อร์ อร์ อร์ อร์</li></ul> | การออกไปหยุดพัก นาน กี่นาที จึงถือว่า "หยุดพักชั่วคราว"?                                                                                                    | 10                    |
| - เข้างานนอกกะ<br>- กฎอื่นๆ                                                                                                    | การออกไปหยุดพัก นาน กี่นาที จึงถือว่า ชาดงาน?                                                                                                    | 29                    |
|                                                                                                    | ให้นับ "การหยุดพักชั่วคราว" เป็นชั่วโมงทำงานหรือไม่? ใช่<br>ใช่                                                                                                    | T                     |
|                                                                                                    | "ออกไปข้างนอกชั่วคราว" คือ พนักงานออกจากการทำงานชั่วคร<br>กรพัก หาก "การหยุดพักชั่วคราว" ตั้งให้อยู่ในเวลาทำงาน จะไม่<br>ชั่วโมงทำงาน หากไม่ใช่โปรดเลือก "ไม่" (ไม่ใช่ชั่วโมงพัก) | าว, เช่น<br>ม่มีผลต่อ |

เข้างานนอกกะ หมายถึง เงื่อนไขที่ใช้กับกลุ่มลูกจ้างรายวัน

| Shift Rules Configure                                         |                                                                                                    |                              | × |
|---------------------------------------------------------------|----------------------------------------------------------------------------------------------------|------------------------------|---|
| สาย/ก่อน<br>ส่วงเวลา<br>ออกไปข้างนอกซึ่งคร<br>Unit of account | กี่นาที่นับเป็นหนึ่ง 'วันทำงาน'                                                                            | 480                          |   |
| เข้างานนอกกะ<br>กฎอื่นๆ                                       | หลังจากนับเป็น หนึ่ง 'วันทำงาน' ต้องนับการทำงาน<br>"เปอีกกีนาทีถึงเริ่มถือว่าเป็นชั่วโมงทำงานส่วงเวลา<br>? | 60                           |   |
|                                                               | เวลานานสุดระหว่าง ลงชื่อเข้า และ ลงชื่อออก โดย<br>หนึ่งคน:                                                 | 1440                         |   |
|                                                               | เวลาทำงานนานสุด เมื่อรีเซตที่ เที่ยงคืน:                                                                   | 120                          |   |
|                                                               | Note: "การเข้าทำงานนอกกกะ" มีไว้สำหรับค<br>นอน                                                             | นเข้าออกที่ไม่มีเวลาทำกะ แน่ |   |

5. กฏอื่น ๆ หมายถึง เงื่อนไขที่กำหนดระยะห่างการสแกนนิ้วของคน คนหนึ่งในรอบวันทำงาน

| Shift Rules Configure                           |                                                                                                    |                                                                                            |
|-------------------------------------------------|----------------------------------------------------------------------------------------------------|--------------------------------------------------------------------------------------------|
| ิสาย/ก่อน<br>⊧ล่วงเวลา<br>⊧ออกใปข้างนอกซั่งคราว | เวลาหน่วงนับจากการลงชื่อ แล้วถือว่าครั้งแรกสุด<br>เป็นหนึ่งครั้ง?                                                                                                    | 240                                                                                        |
| ·Unit of account<br>·เข้างานนอกกะ<br>•กฏอื่นๆ   | การทำงานนอกสถานที่ถูกนับเหมา หรือไม่ ?                                                                                                    | ใน                                                                                         |
|                                                 | Round time                                                                                                    | 1                                                                                          |
|                                                 | ตัวเลือกการกรองตัวเลือกแรกจะทำงานตอกบ้<br>เช่นเซอร์ลายนิ้วมือ จะ มีความไวสูง ในบางค่<br>ถ้าเขายกนิ้วมือออกซ้า ซึ่งต้องตั้งช่วงเวลาหน<br>นิ้วมือ) ครั้งแรกเท่านั้นที่ถูกนับ | ตรทำงานในเวลาอันสั้น สำหรับ<br>รังพนักงานอาจมีการลงชื่อช้ำ<br>เวง (นาที) ว่าการลงชื่อ(ด้วย |

Staff shift เป็นคำสั่งสำหรับกำหนดกะการทำงานให้กับพนักงานไว้ล่วงหน้า

| Time Attendance Man: 🔅                                                                                                    | Staff Shift                                                                              |                                                                                                    | ×        |
|----------------------------------------------------------------------------------------------------|------------------------------------------------------------------------------------------|----------------------------------------------------------------------------------------------------|----------|
| Holiday configure<br>Weekend configure<br>Shift configure<br>Fixed Shift Bundle<br>Configure<br>Staff Shift<br>Punch Eating<br>Special Time<br>Registration<br>Attendance Processing<br>System Management (*)<br>System Setting | ປັນນໍາິກ(§) ໃນ່ອກລະງ(⊆) ຜ່ວຍແນ<br>-[1]ເລື້ອກາະນັກນານ<br>⊡-√ຊີ PSP Telecom<br>⊕-√ຊີ 01=01 | หลือ ออก(X)<br>[2]เลือกช่วงข้อมูล, คลิก 'แสดง' เพื่อแสดงการจัดเวลากะห่างาน<br>จาก 2011-08-01 ▼ ถึง 2012-04-30 ▼ โหมด 1=By month ▼                                                                                                    |          |
| <ul> <li>Changing Password</li> <li>Operating Log Query</li> <li>Privilege setting of<br/>system</li> <li>Data Management</li> <li>Log off</li> </ul>                                                                           |                                                                                          | Serial No.         Start date         1         2         3         4         5         6         7         8         9         10         11         12         13         14         15         16           1         2011-08-01         1         1         1         1         1         1         1         1         1         1         1         1         1         1         1         1         1         1         1         1         1         1         1         1         1         1         1         1         1         1         1         1         1         1         1         1         1         1         1         1         1         1         1         1         1         1         1         1         1         1         1         1         1         1         1         1         1         1         1         1         1         1         1         1         1         1         1         1         1         1         1         1         1         1         1         1         1         1         1         1         1         1         1         1 | 1.       |
|                                                                                                    | C ใส่ค่าส่วนบุคคล                                                                        |                                                                                                    | <u>)</u> |

> การกำหนดตารางกะการทำงานให้กับพนักงานไว้ล่วงหน้านี้ก็เพื่อความสะดวกหากมีการเปลี่ยนกะ แต่ถ้าเป็นกรณีที่มีกะทำงานรูปแบบ เดียวในหัวข้อนี้อาจไม่ต้องกำหนด

 Attendance processing เป็นคำสั่งสำหรับแสดงรายงานเวลาการทำงาน ซึ่งเป็นความประสงค์จากการใช้โปรแกรมนี้ โดยจะมี รายงานในรูปแบบต่าง ๆ อยู่ 8 รูปแบบ แต่ละรูปแบบก็ยังสามารถส่งออกได้เพื่อประยุกต์และพัฒนาต่อ

| 颧 Attend System ¥ 1.1.0.706 - [/ | Attendance Processing]                                                                                                    |
|----------------------------------|----------------------------------------------------------------------------------------------------|
| Personnel information Equipmen   | t management Time Attendance Management System Management Help                                                                                                    |
| -ตัวเลือกเฉพาะบุคคล              | ู เริ่มต้นเวลา 2011-08-01 💌 จบเวลา 2011-08-31 💌 ค้นหา(Q) คำนวณ(R) ส่งออก(Q) ทินท์(P) ช่วยเหลือ(H) ออก(X)                                                                                                    |
| 🖃 🗌 🦹 PSP Telecom                | เวลาทำงานปัจจุบัน                                                                                                    |
| ÷ 🍡 01=01                        |                                                                                                    |
|                                  | เพิ่ม                                                                                                    |
|                                  | <u>ាក</u>                                                                                                    |
|                                  | ลงทะเบียนเข้าทำงานพิเศษ ผลสัพท์                                                                                                    |
|                                  | ลี่ยนช่วงเวลาท่าง                                                                                                    |
|                                  | เพิ่ม มกัไขตามช่วงเวลา                                                                                                    |
|                                  | RU dorrowiego                                                                                                    |
|                                  |                                                                                                    |
|                                  |                                                                                                    |
|                                  |                                                                                                    |
|                                  |                                                                                                    |
|                                  |                                                                                                    |
|                                  |                                                                                                    |
|                                  |                                                                                                    |
|                                  | รายงานในรปแบบสรปการทำงาน ที่จะแสดงขาด/ลา/สาย/เลิกงานก่อน                                                                                                    |
|                                  | άμ <sup></sup>                                                                                                    |
|                                  |                                                                                                    |
|                                  |                                                                                                    |
|                                  |                                                                                                    |
|                                  |                                                                                                    |
|                                  |                                                                                                    |
|                                  |                                                                                                    |
|                                  | قتمهم الـ 10101=Day shift الله 10180=Attd Sum (2019=Overtime workaday) (2019=Overtime in weekend (2019=Overtime in weekend (2019=Overtime in weeken |
|                                  |                                                                                                    |
|                                  | การลงชื่อจริง การลงทะเบียนเข้าทำงานพิเศษ รายงานการเข้าทำงานรายวัน สรปช่วงเวลาการจ่ายเงินเดือน รายงานรายวันตามตัวอักษร                                                                                                    |
| 💛 เสคาสวนบุคคล                   | รายการการลงชื่อรายวัน รายการตารางการทำจะบุ รายการการตหียกเว่น                                                                                                    |
|                                  |                                                                                                    |
| 🚳 หน้าหลัก 🔛 หน้าต่าง            |                                                                                                    |

| ] | เริ่มต้นเวลา 2         | 011-08-01   | ▼ จบเวลา                                | 2011-(  | 08-31 💌       | ค้นหา( <u>Q</u> ) | คำ    | นวณ( <u>R</u> ) | ส่งออเ | n( <u>O</u> ) | พิมพ์([      | 2)           | ช่วยเหลื    | ลือ( <u>H</u> ) | aan( <u>X</u> |           |   |
|---|------------------------|-------------|-----------------------------------------|---------|---------------|-------------------|-------|-----------------|--------|---------------|--------------|--------------|-------------|-----------------|---------------|-----------|---|
|   | Work ID                | ชื่อ        | Clock in/out a                          | late    | เวลาที่บันทึก | ลงเวลาด้วย        | J     | Equipme         | nt ID  | Time          | in/out       | จำเนิน       | การโดย      | ว/ด/ <u>เ</u>   | ป.ที่ดำเนื    | ันการ     | ٦ |
|   | 00001                  | suthad      | 2011-08-02                              |         | 17:38         | Fingerprint       |       | 001             |        | Time          | in/out       | sa           | 2           | 2011-09         | 9-13 15       | :08:34    |   |
|   | 00001                  | suthad      | 2011-08-02                              |         | 17:40         | Fingerprint       |       | 001             |        | Time          | in/out       | sa           | 2           | 2011-09         | 9-13 15       | :08:34    |   |
|   | 00001                  | suthad      | 2011-08-02                              |         | 17:55         | Fingerprint       |       | 001             |        | Time          | in/out       | sa           | 2           | 2011-09         | 9-13 15       | :08:34    |   |
|   | 00001                  | suthad      | 2011-08-03                              |         | 11:09         | Fingerprint       |       | 001             |        | Time          | in/out       | sa           | 2           | 2011-09         | 9-13 15       | :08:34    |   |
|   | 00001                  | suthad      | 2011-08-06                              |         | 09:47         | Fingerprint       |       | 001             |        | Time          | in/out       | sa           | 2           | 2011-09         | 9-13 15       | :08:34    |   |
|   | 00001                  | suthad      | 2011-08-08                              |         | 15:51         | Fingerprint       |       | 001             |        | Time          | in/out       | sa           | 2           | 2011-09         | 9-13 15       | :08:34    |   |
|   | 00001                  | suthad      | 2011-08-08                              |         | 15:52         | Fingerprint       |       | 001             |        | Time          | in/out       | sa           | 2           | 2011-09         | 9-13 15       | :08:34    |   |
|   |                        |             | ~~~~~~~~~~~~~~~~~~~~~~~~~~~~~~~~~~~~~~~ |         |               | ວິດາມດານ          | و و   |                 |        | 4             | ۹            |              |             | 7               |               |           |   |
|   |                        |             | ן אשו נ                                 | 414     | ເງິກແກກ       | <u>1111111</u>    | 13 /  | <u>111611</u>   | /1211  | <u>18</u>     | <u>11188</u> | <u>91613</u> | <u>2.17</u> |                 |               |           |   |
|   | Beenum: /<br>การลงชื่อ | וזגע אוויגע | ลงหะเบียนเข้าห่า                        | งานพิเศ | ศษ รายง       | านการเข้าห่างา    | านราย | ยวัน            | ദ്യാ   | งเวลาก        | กรจำยเจ      | งินเดือ      | u s         | ายงานร          | ายวันตา:      | มตัวอักษร |   |

| ma | inagement    | Time Att | endance Manag | ement  | System I | Managemen           | t Help         |            |                   |                    |                   |                       |                 | _ 8 ×    |
|----|--------------|----------|---------------|--------|----------|---------------------|----------------|------------|-------------------|--------------------|-------------------|-----------------------|-----------------|----------|
|    | เริ่มต้นเวลา | 2011-0   | 8-01 💌 ગા     | แวลา   | 2011-0   | 8-31 💌              | ค้นหา(         | (Q) F      | iานวณ( <u>R</u> ) | ส่งออก( <u>O</u> ) | พิมพ์( <u>P</u> ) | ช่วยเหลือ( <u>H</u> ) | aan( <u>X</u> ) |          |
|    | แผนก         | / ฝ่าย   | Work ID       |        | ชื่อ     | Record              | d date         | ครั้งที่ 1 | ดรั้งที่ 2        | ครั้งที่ 3         |                   |                       |                 |          |
|    | ▶ 01         |          | 00001         | suth   | эd       | 2011-08-0           | J2             | 17:38      | 17:40             | 17:55              |                   |                       |                 |          |
|    | 01           |          | 00001         | suth   | ad       | 2011-08-0           | 03             | 11:09      |                   |                    |                   |                       |                 |          |
|    | 01           |          | 00001         | suth   | ad       | 2011-08-0           | 06             | 09:47      |                   |                    |                   |                       |                 |          |
|    | 01           |          | 00001         | suth   | ad       | 2011-08-0           | 38             | 15:51      | 15:52             |                    |                   |                       |                 |          |
|    |              |          |               |        |          |                     |                |            |                   |                    |                   |                       |                 |          |
|    |              |          |               |        |          |                     |                |            |                   |                    |                   |                       |                 |          |
|    |              |          |               |        |          |                     |                |            |                   |                    |                   |                       |                 |          |
| •  |              |          |               |        |          |                     |                |            |                   |                    |                   |                       |                 |          |
|    |              |          |               |        |          |                     |                |            |                   |                    |                   |                       |                 |          |
|    |              |          |               |        |          |                     |                |            |                   |                    |                   |                       |                 |          |
|    |              |          |               |        |          |                     |                |            |                   |                    |                   |                       |                 |          |
|    |              |          |               |        |          |                     |                |            |                   |                    |                   |                       |                 |          |
|    |              |          |               |        |          |                     |                |            |                   |                    |                   |                       |                 |          |
|    |              |          |               |        |          |                     |                |            |                   |                    |                   |                       |                 |          |
|    |              |          |               |        |          |                     |                |            |                   |                    |                   |                       |                 |          |
|    |              |          |               |        |          |                     |                |            | <b>ي</b> لا       |                    |                   |                       |                 |          |
|    |              |          | 51            | เยเงา  | าปาเจ    | รงใบงาง             | บลำบ           | าาเด       | รังที่ลง          | เทจเกีย            | เมาใบเมต          | ้ละวับ                |                 |          |
|    |              |          | 9             |        | 10 0 10  | ม <b>ี</b> 1 88 ป . | <u>ы п п</u> п | 11811      | <u>a n 1161 n</u> |                    | 110 5 10 6 6 Y    | 1910 9 19             |                 |          |
|    |              |          |               |        |          |                     |                |            |                   |                    |                   |                       |                 |          |
| 4  |              |          |               |        |          |                     |                |            |                   |                    |                   |                       |                 |          |
|    |              |          |               |        |          |                     |                |            |                   |                    |                   |                       |                 |          |
|    |              |          |               |        |          |                     |                |            |                   |                    |                   |                       |                 |          |
|    |              |          |               |        |          |                     |                |            |                   |                    |                   |                       |                 |          |
|    |              |          |               |        |          |                     |                |            |                   |                    |                   |                       |                 |          |
|    |              |          |               |        |          |                     |                |            |                   |                    |                   |                       |                 |          |
|    |              |          |               |        |          |                     |                |            |                   |                    |                   |                       |                 |          |
|    |              |          |               |        |          |                     |                |            | _                 |                    |                   |                       |                 |          |
|    | Recivan      | 1:4      |               |        |          |                     |                |            |                   |                    |                   |                       |                 | <b>_</b> |
|    | ุ รายการ     | รการลงขึ | ขอรายวัน      | ายการด | กรางการเ | 1างาน               | รายการก        | าร์ดที่ยกเ | iu                |                    |                   | <b>#</b> /            |                 | <b>.</b> |
|    | การลง        | าธอจรง   | 1155.0 211    | บยนเขา | หางานพเศ | 10° S               | เยงานการเ      | เขาหางาน   | รายวน             | สรุบชวงเวล         | สาการจายเงนเ      | ดอน รายงาเ            | เรายวนตามตา     | iantes / |

|    | TM     |
|----|--------|
| 16 | ARUMOT |
|    |        |

| τ.<br>Γ.                                         | Time Attendar                                                                                            | nce Management                                                                                                    | System Management                                                                                     | Help                                                   | 1 1                                                                           |                                                 |                                                    |                                                            |                                                             | 리지                             |
|--------------------------------------------------|----------------------------------------------------------------------------------------------------|----------------------------------------------------------------------------------------------------|----------------------------------------------------------------------------------------------------|--------------------------------------------------------|-------------------------------------------------------------------------------|-------------------------------------------------|----------------------------------------------------|------------------------------------------------------------|-------------------------------------------------------------|--------------------------------|
| เริ่มต้นเวลา<br>Departi                          | n  2011-08-01<br>ment   Work I                                                                           | ראמו⊔רא <u>▼</u><br>D Name                                                                                                    | 2011-08-31                                                                                            | ค้นหา( <u>Q</u> )<br>:ord time   Si                    | ศานวณ( <u>R</u> )   ส<br>ymbol of signing :                                   | ร่งออก( <u>O)</u><br>on the card                | พิมพ์( <u>P)</u><br>Record resu                    | ช่วยเหลือ( <u>H)</u><br>It Drder II ard is                 | ssuing datquipr                                             | ne 🔺                           |
|                                                  |                                                                                                    |                                                                                                    |                                                                                                    |                                                        |                                                                               |                                                 |                                                    |                                                            |                                                             |                                |
|                                                  |                                                                                                    |                                                                                                    |                                                                                                    |                                                        |                                                                               |                                                 |                                                    |                                                            |                                                             |                                |
|                                                  |                                                                                                    |                                                                                                    |                                                                                                    |                                                        |                                                                               |                                                 |                                                    |                                                            |                                                             |                                |
|                                                  |                                                                                                    |                                                                                                    |                                                                                                    |                                                        |                                                                               |                                                 |                                                    |                                                            |                                                             |                                |
| •                                                |                                                                                                    |                                                                                                    |                                                                                                    |                                                        |                                                                               |                                                 |                                                    |                                                            |                                                             |                                |
|                                                  |                                                                                                    |                                                                                                    |                                                                                                    |                                                        |                                                                               |                                                 |                                                    |                                                            |                                                             |                                |
|                                                  |                                                                                                    |                                                                                                    |                                                                                                    |                                                        |                                                                               |                                                 |                                                    |                                                            |                                                             |                                |
|                                                  |                                                                                                    |                                                                                                    | do                                                                                                    |                                                        | 2                                                                             | ~ ~                                             | 0.10                                               | به<br>الم                                                  | . d                                                         |                                |
|                                                  | รายงานใ                                                                                                  | นรูปแบบ                                                                                                    | <u>รายการที่ผีด</u>                                                                                   | <u>ปกต</u> ี เช่า                                      | น ใส่เวลาที่                                                                  | ำงานโด                                          | จยใส่ตัว                                           | เลข หรือเ                                                  | เปลี่ยนเว                                                   | ิลา                            |
|                                                  |                                                                                                    |                                                                                                    |                                                                                                    |                                                        |                                                                               |                                                 |                                                    |                                                            |                                                             |                                |
| •                                                |                                                                                                    |                                                                                                    |                                                                                                    |                                                        |                                                                               |                                                 |                                                    |                                                            |                                                             |                                |
|                                                  |                                                                                                    |                                                                                                    |                                                                                                    |                                                        |                                                                               |                                                 |                                                    |                                                            |                                                             |                                |
| RecNur                                           | m:0                                                                                                    |                                                                                                    |                                                                                                    |                                                        |                                                                               |                                                 |                                                    |                                                            |                                                             |                                |
| Filter                                           | ✓ -3=No Pro                                                                                              | ocessing                                                                                                    |                                                                                                    | ✓ -1=F                                                 | orget to record                                                               |                                                 | •                                                  | □ 1=Norm<br>✓ 2=Late                                       | nal                                                         |                                |
|                                                  | • •                                                                                                    | . /                                                                                                    |                                                                                                    |                                                        |                                                                               |                                                 |                                                    |                                                            |                                                             |                                |
| รายก<br>การล                                     | ารการลงชอรายา<br>เงชิอจริง ก                                                                             | วน รายการด<br>การลงหาะเบียนเข้า                                                                                                    | การางการหางาน รา<br>เท่างานพิเศษ ราย                                                                  | รายการการดห<br>ยงานการเข้าห่า                          | เยกเวน<br>เงานรายวัน ส                                                        | สุปช่วงเวลาก                                    | ารจ่ายเงินเดือน                                    | รายงานรา                                                   | ยวันตามตัวอักษ                                              | 5                              |
|                                                  |                                                                                                    |                                                                                                    |                                                                                                    |                                                        |                                                                               |                                                 |                                                    |                                                            |                                                             |                                |
| management                                       | Time Attendar                                                                                            | nce Management                                                                                                    | System Management                                                                                     | Help                                                   |                                                                               |                                                 |                                                    |                                                            | _                                                           | 8×                             |
| management<br>เริ่มต้นเวลา                       | 2011-08-01                                                                                               | nce Management<br>จบเวลา                                                                                                    | 2011-08-31                                                                                            | Help<br>ค้นหา( <u>Q</u> )                              | ศานวณ( <u>R</u> ) ส                                                           | รุ่งออก( <u>O</u> )                             | พิมพ์( <u>P)</u>                                   | ช่วยเหลือ( <u>H</u> ) อ                                    | aan( <u>X)</u>                                              |                                |
| management<br>เริ่มต้นเวลา<br>Work               | Ime Attendar<br>2011-08-01<br>ID Name                                                                    | nce Management<br>จบเวลา<br>/ shift(Hcht sh                                                                                              | ift (Hc Attd Su                                                                                       | Help<br>ค้นหา(Q)<br>m(Day)                             | ศานวณ( <u>R</u> )ฮ<br>Actual Attdi                                            | จึงออก( <u>O</u> )<br>(Day)                     | พิมพ์( <u>P)</u><br>Transfer Shif                  | ช่วยเหลือ( <u>H</u> ) ส<br>t(Hour) me                      | aan( <u>X)</u><br>workaday(he ir                            | n wei                          |
| management<br>เริ่มต้นเวลา<br>Work<br>▶          | Ime Attendar<br>2011-08-01<br>ID Name                                                                    | rce ™anagement<br>▼ จบเวลา<br>/shift(Hchtsh                                                                                              | 2011-08-31                                                                                            | Help<br>ค้นหา( <u>Q)</u><br>m(Day)                     | ศานวณ( <u>R</u> ) ส<br>Actual Attdi                                           | ง่งออก( <u>O</u> )<br>(Day)                     | พิมพ์( <u>P)</u><br>Transfer Shif                  | ช่วยเหลือ( <u>H</u> ) ะ<br>t(Hour) me                      | <br>aan( <u>X)</u><br>workaday(he ir                        | n wet                          |
| management<br>ເຈັ່ມຕັนເວລາ<br>Work.<br>▶         | Ime Attendar<br>2011-08-01<br>ID Name                                                                    | יספ Management איניעא<br>אניעא איניאא יישא איניאא איניאא איניאא איניאא איניאא איניאא איניאא איניאא איניאא איניאא איניאא איניאא איניאא אי | ift (Hc Attd Su                                                                                       | Help<br>ค้นหา(Q)<br>m(Day)                             | ศานวณ( <u>R</u> ) ส<br>Actual Attdi                                           | รังออก( <u>O</u> )<br>(Day)                     | พิมพ์( <u>P)</u><br>Transfer Shif                  | ช่วยเหลือ( <u>H</u> ) ส<br>t(Hour) me                      | <br>aan( <u>X)</u><br>workaday(he ir                        | n wei                          |
| management<br>เริ่มต้นเวลา<br>Work               | Imme Attendar           2011-08-01           ID         Name                                             | ice Management<br>אניגע איז איז איז איז איז איז איז איז איז איז                                                                          | ift (Hc Attd Su                                                                                       | Help<br>ค้นหา( <u>Q</u> )<br>m(Day)                    | ศานวณ( <u>R</u> ) ส<br>Actual Attdi                                           | tvaan(Q)<br>(Day)                               | พิมพ์( <u>P)</u><br>Transfer Shif                  | ช่วยเหลือ( <u>H</u> ) เ<br>t(Hour) me                      | <br>workaday(he ir                                          | D X                            |
| management<br>เริ่มต้นเวลา<br>Work               | Ime Attendar                                                                                             | ice Management                                                                                                    | ift (Hc Attd Su                                                                                       | Help<br>ค้นหา( <u>Q</u> )<br>m(Day)                    | ศานวณ( <u>R</u> ) ส<br>Actual Attdi                                           | ່Naan(Q)                                        | พิมพ์( <u>P)</u><br>Transfer Shif                  | ช่วยเหลือ( <u>H</u> ) เ<br>t(Hour) me                      | <br>baan( <u>X)</u><br>workaday(ie ir                       |                                |
| management<br>เริ่มต้นเวลา<br>Work               | Ime Attendar                                                                                             | auเวลา                                                                                                    | System Management                                                                                     | Help<br><u>ค้นหา(Q)</u><br>m(Day)                      | ศานวณ( <u>R</u> ) ส<br>Actual Attdi                                           | Naan(Q)                                         | พิมพ์( <u>P)</u><br>Transfer Shif                  | ช่วยเหลือ( <u>H</u> ) เ                                    | <br>workaday(ie ir                                          |                                |
| management<br>เริ่มต้นเวลา<br>₩Ork               | Time Attendar<br>2011-08-01<br>ID Name                                                                   | าce Management<br>shift(Hc nt sh<br>ในรูปแบ                                                                                              | <sup>5</sup> ystem Management<br>2011-08-31 <b>▼</b><br>ift (Hc Attd Su<br>บ <u>สรุปเวลาท</u> ํ       | Help<br>ค้นหา( <u>Q</u> )<br>m(Day)                    | <u>ศานวณ(R)</u><br>Actual Attde                                               | งเทียบจ                                         | <u>พิมพ์(P)</u><br>Transfer Shif<br><u>ากจำนว</u>  | ช่วยเหลือ( <u>H</u> ) เ<br>t(Hour) me<br>นวันที่ทำ         | <br>workaday(he in<br><u>Nonu</u> ในเค็                     | <u>1 พe</u><br>1 พe<br>1 อิน   |
| management<br>เริ่มต้นเวลา<br>₩Ork               | Time Attendar<br>2011-08-01<br>ID Name                                                                   | าce Management<br>shift(Hc nt sh<br>ในรูปแบ                                                                                              | <sup>System Management</sup><br>2011-08-31 ▼<br>ift (Hc Attd Su<br>บ <u>สรุปเวลาท</u> ํ               | Help<br>ค้นหา( <u>Q</u> )<br>m(Day)                    | <u>ศานวณ(R)</u><br>Actual Attde                                               | <sub>่งออก(Q)</sub><br>(Day)<br><u>งเทียบจ</u>  | <u>พิมพ์(P)</u><br>Transfer Shif                   | ช่วยเหลือ(H) เ<br>t(Hour) me                               | _<br>ban( <u>X)</u><br>workaday(he in<br><u>เงาน</u> ในเค็  | <u>1 พ</u> ะ<br>1 พะ<br>1 อิน  |
| management<br>เริ่มต้นเวลา<br>Work               | Time Attendar                                                                                            | าce Management                                                                                                    | <sup>5</sup> ystem Management<br>2011-08-31 ▼<br>ift (Hc Attd Su<br>บ <u>สรุปเวลาท</u> ํ              | Help<br>ค้นหา( <u>0</u> )<br>m(Day)                    | <u>ศานวณ(R)</u><br>Actual Attdo<br>อจ่ายค่าจ้าง                               | <sub>่งงออก(Q)</sub><br>(Day)<br><u>งเทียบจ</u> | <u>พิมพ์(P)</u><br>Transfer Shif                   | ช่วยเหลือ( <u>H</u> ) เ<br>t(Hour) me<br><u>นวันที่ท</u> ำ | _<br>ออก( <u>X)</u><br>workaday(he ir                       | <u>า we</u><br>1<br>10น        |
| management                                       | Time Attendar                                                                                            | าce Management                                                                                                    | รystem Management<br>2011-08-31 <u>▼</u><br>ift (Hc Attd Su<br>บ <u>สรุปเวลาท</u> ํ                   | Help<br>ค้นหา( <u>Q</u> )<br>m(Day)                    | <u>ศานวณ(R)</u><br>Actual Attde                                               | งเทียบจ                                         | พิมพ์( <u>P)</u><br>Transfer Shif<br><u>ากจำนว</u> | ช่วยเหลือ( <u>H</u> ) เ<br>t(Hour) me<br><u>นวันที่ท</u> ำ | <br>pan( <u>X)</u><br>workaday(ie ir                        | <u>า พอะ</u><br>1 พอะ<br>1 อาม |
| management<br>เริ่มต้นเวลา<br>Work               | Time Attendar                                                                                            | าce Management                                                                                                    | <sup>5</sup> ystem Management<br>2011-08-31 <u>▼</u><br>ift (Hc Attd Su<br>บ <u>สรุปเวลาท</u> ํ       | Help<br>ค้นหา( <u>Q</u> )<br>m(Day)                    | <u>ศานวณ(R)</u><br>Actual Attdi                                               | ง <u>เทียบจ</u>                                 | พิมพ์( <u>P)</u><br>Transfer Shif                  | ช่วยเหลือ( <u>H</u> ) เ<br>t(Hour) me<br><u>นวันที่ท</u> ำ | <br>ban( <u>X)</u><br>workaday(ie ir                        | <u>∎</u> ×<br>า wee            |
| management<br>Isiuĕuu:aan<br>Work<br>►<br>RecNur | Time Attendar<br>1 2011-08-01<br>ID Name<br>5 ายงาน                                                      | าce Management<br>shift(Hc nt sh<br>ในรูปแบ                                                                                              | รystem Management<br>2011-08-31 ▼<br>ift (Hc Attd Su<br>บ <u>สรุปเวลาท</u> ํ                          | Help<br><u>ค้นหา(Q)</u><br>m(Day)<br><u>างานเพ</u> ื่  | <u>ศานวณ(R)</u><br>Actual Attdr                                               | ง <sub>เที</sub> ยบจ                            | พิมพ์( <u>P)</u><br>Transfer Shif                  | ช่วยเหลือ( <u>H</u> ) เ<br>t(Hour) me                      | _<br>ban( <u>X)</u><br>workaday(he in<br><u>1งาน</u> ในเรื่ | 1 wee                          |
| management                                       | Time Attendar<br>1 2011-08-01<br>ID Name<br>5 ายงาน                                                      | าce Management                                                                                                    | System Management<br>2011-08-31 ▼<br>ift (Hc Attd Su<br>บ <u>สรุปเวลาท</u> ํ                          | Help<br>คันหา( <u>Q</u> )<br>m(Day)                    | <u>ศานวณ(R)</u><br>Actual Attdo<br>อจ่ายค่าจ้าง                               | งเทียบจ<br>งเทียบจ                              | พิมพ์(⊵)<br>Transfer Shif                          | ช่ายเหลือ( <u>H</u> ) เ<br>t(Hour) me                      | _<br>ban( <u>X</u> )<br>workaday(ie ir                      | 1 wee                          |
| management                                       | те Attendar                                                                                              | The Management<br>จะเวลา<br>shift(Hchtsh<br>ในรูปแบ<br>ในรูปแบ                                                                           | รystem Management<br>2011-08-31 ▼<br>ift (Hc Attd Su<br>บ <u>สรุปเวลาท</u> ํ                          | Help<br><u>ค้นหา(Q)</u><br>m(Day)<br><u> างานเพ</u> ื่ | <u>ศานวณ(R)</u><br>Actual Attdo                                               | <u>งเทียบ</u> จ                                 | พิมพ์(P)<br>Transfer Shif                          | ช่ายเหลือ( <u>H</u> ) เ<br>t(Hour) me                      | <br>morkaday(ie ir                                          | 1 WER                          |
| RecNur                                           | Time Attendar                                                                                            | Toe Management<br>จนเวลา<br>shift(Hchtsh<br>ในรูปแบ<br>ในรูปแบ<br>ในรูปแบ<br>40<br>48                                                    | รystem Management<br>2011-08-31 ▼<br>ift (Hc Attd Su<br>บ <u>สรุปเวลาท</u> ํ                          | Help<br><u>ค้นหา(Q)</u><br>m(Day)<br><u>างานเพื่</u>   | <u>ศานวณ(R)</u><br>Actual Attor                                               | <u>งเทียบจ</u>                                  | พิมพ์(P)<br>Transfer Shif                          | ช่ายเหลือ( <u>H</u> ) เ<br>t(Hour) me<br><u>นวันที่ท</u> ำ | <br>ban( <u>X</u> )<br>workaday(ie ir<br><u>เงาน</u> ในเร็  | 1 wee<br>1 wee<br>1 0 1 4      |
| RecNur<br>Wade<br>Over t<br>Double               | Time Attendar<br>2011-08-01<br>ID Name<br>5 ายงาน<br>ภายงาน<br>m:0<br>Number<br>time<br>a time<br>a time | The Management<br>จามเวลา<br>shift(Hc nt shift(Hc nt shift)<br>ในรูปแบ<br>ในรูปแบ<br>ในรูปแบ<br>140<br>48<br>15ลงหะเบียนเข้า             | รystem Management<br>2011-08-31 ▼<br>ift (Hc Attd Su<br>บ <u>สรุปเวลาท</u> ํ<br>บ <u>าสรุปเวลาท</u> ํ | Help<br><u>ค้นหา(Q)</u><br>m(Day)<br><u>างานเพื่</u>   | ศานวณ(R)       ส         Actual Attdi         ออ่ายค่าอ้าง         อบายรายวัน | งเทียบจ                                         | พิมพ์(P)<br>Transfer Shif                          | ช่วยเหลือ( <u>H</u> ) เ<br>t(Hour) me<br><u>นวันที่ทำ</u>  | <br>workaday(ie ir<br><u>)งาน</u> ในเรื                     | "∎ ×<br>า wet<br>1 wet         |